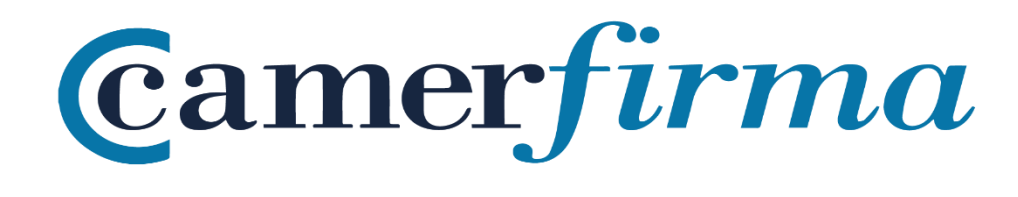

# MANUAL:

¿Cómo instalar certificado HW en Firefox entorno MAC?

### **OBJETIVO**

Desde las primeras versiones (Firefox 1.8 Beta 2 y Firefox/Thunderbird 1.1 Alpha) la fundación Mozilla incorpora en su almacén de autoridades de confianza a AC Camerfirma.

Este manual muestra cómo instalar el certificado en la versión 61. Desde la versión 5 de Firefox (Junio de 2011), la Fundación Mozilla cambió la política de actualización de versiones y cada 6 semanas libera una nueva versión. A pesar de este hecho, en esencia, el procedimiento de instalación de un certificado apenas varía de una versión a otra.

| AC CAMERFIRMA, S.A NIF: A 82743287 | Página 2 de 7 |
|------------------------------------|---------------|
| C/Ribera del Loira, 12             |               |
| 28006 - Madrid                     |               |
|                                    |               |

## **INSTALACIÓN DEL KIT CAMERFIRMA**

Lo primero que debe hacer es descargar el driver para poder usar el lector de tarjetas o lector usb y poder leer la tarjeta. Lo realizará desde el siguiente enlace: <u>http://cdn.bit4id.com/es/camerfirma/descargas camerfirma bit4id.htm</u> pulsando en *Descargar* para el sistema operativo Mac OS X.

Todo este procedimiento lo tendría que hacer con el lector de tarjetas o pendrive desconectado del puesto de trabajo.

| Firefox Archivo Editar V     Area de Recursos » C | /er Historial Marcadores Herramientas Ventana Ayuda                          |                                                                 | 🕚   🛜 🖣 Mié 19:28 Test Test Test Q 😑 |
|---------------------------------------------------|------------------------------------------------------------------------------|-----------------------------------------------------------------|--------------------------------------|
| ← → ♂ ŵ                                           | ① cdn.bit4id.com/es/camerfirma/descargas_camerfirma_bit4id.htm               | 🗉 │ … 💟 ☆ 🗍                                                     | Q Buscar 🔟 🖽                         |
|                                                   | Certificado Digital                                                          | a de descarg                                                    | as                                   |
|                                                   | >> Único paquete de instalación para cada sistema operativo                  |                                                                 |                                      |
|                                                   | min.edor USB cryptokEY EVO                                                   | TARJETAS CAMERFIRMA                                             | 5                                    |
|                                                   | Único instalador Camerfirma                                                  | Windows Linux                                                   | Mac OS X                             |
|                                                   | Kit Instalador Camerfirma                                                    | DESCARGAR DESCARGAR                                             | DECARGAR                             |
|                                                   | Manual de instalación, uso y preguntas frecuentes                            | > 12 12                                                         | 12                                   |
|                                                   | Nota: Si dispone de miniLECTOR EVO o cryptoKEY y su sistema operativo es Win | l<br>dows XP o una versión anterior, instale además del Kit, er | astos drivers.                       |
| 🗾 📀 🔗 🛂                                           | 🚯 🛐 ⊘ 👝 🌉 📆 🗐 🐔 🍕                                                            | ) 🗇 💭 🕵 🔕 🞯 ?                                                   | ) 🚯 🛜 🔚 🛅 🗋 🚎 🎁                      |

Puede seguir el manual de instalación del Kit Instalador Camerfirma en el siguiente enlace: <u>http://cdn.bit4id.com/es/soporte/downloads/manuales/Bit4id manual Usuario MacOSX Gener</u><u>al.pdf</u>

Una vez descargado, guarde el driver en su equipo.

| Guardar | como: Bit4id | _Middleware |    |
|---------|--------------|-------------|----|
| Etiq    | uetas:       |             |    |
| Ubio    | ación: 🚺 De  | escargas    | 0  |
|         | Formato:     | Documento   | \$ |

| AC CAMERFIRMA, S.A NIF: A 82743287 | Página 3 de 7 |
|------------------------------------|---------------|
| C/Ribera del Loira, 12             |               |
| 28006 - Madrid                     |               |

Si lo guarda de manera automática, se le guarda en la carpeta Descargas:

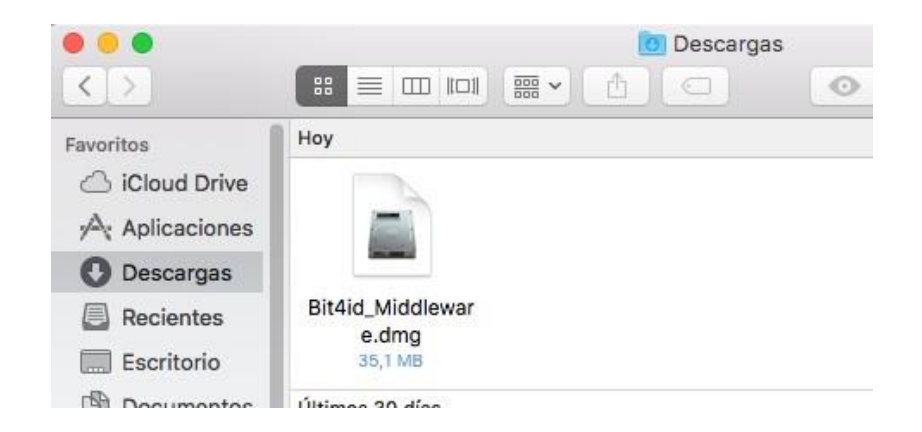

Ejecútelo para lanzar el asistente de instalación:

|                   |                      | 🚺 Descargas          |          | i i i i i i i i i i i i i i i i i i i |
|-------------------|----------------------|----------------------|----------|---------------------------------------|
| $\langle \rangle$ |                      |                      | • • •    | Q. Buscar                             |
| Favoritos         | Ноу                  |                      |          |                                       |
| Cloud Drive       |                      |                      |          |                                       |
| Aplicaciones      |                      |                      |          |                                       |
| O Descargas       | Abriendo "Bit4       | lid_Middleware.dmg". |          |                                       |
| Recientes         | Bit4id_Mi            |                      | Cancelar | -                                     |
| Escritorio        | 35,1 Adjuntando      |                      |          | -                                     |
| Documentos        | Últimos 30           |                      |          |                                       |
| AirDrop           |                      | <b>N</b>             |          |                                       |
| Dispositivos      | Certificare          |                      |          |                                       |
| Macintosh         |                      | сх                   |          |                                       |
| Disco rem         | dzVTM3lqMEo4N INSTAL | ACIÓN DE             |          |                                       |
| Mountai ≜         | 3FQ035               | I KB                 |          | 5                                     |
| Compartido        | 2016                 |                      |          | Mostrar menos                         |
| escmf03           | 9 9                  |                      |          |                                       |
| escmf00           | 36 22 34             |                      |          |                                       |

Siga los pasos para la correcta instalación, seleccionando el idioma que quiera y pulse en el botón **Continuar**.

Asegúrese de reiniciar el equipo una vez instalado el Bit4id Universal Middleware

| AC CAMERFIRMA, S.A NIF: A 82743287 | Página 4 de 7 |
|------------------------------------|---------------|
| C/Ribera del Loira, 12             |               |
| 28006 - Madrid                     |               |

Cuando se instale, una vez lanzado Firefox, es necesario que acceda al menú *Preferencias*, a través de las 3 rayas horizontales que hay arriba a la derecha:

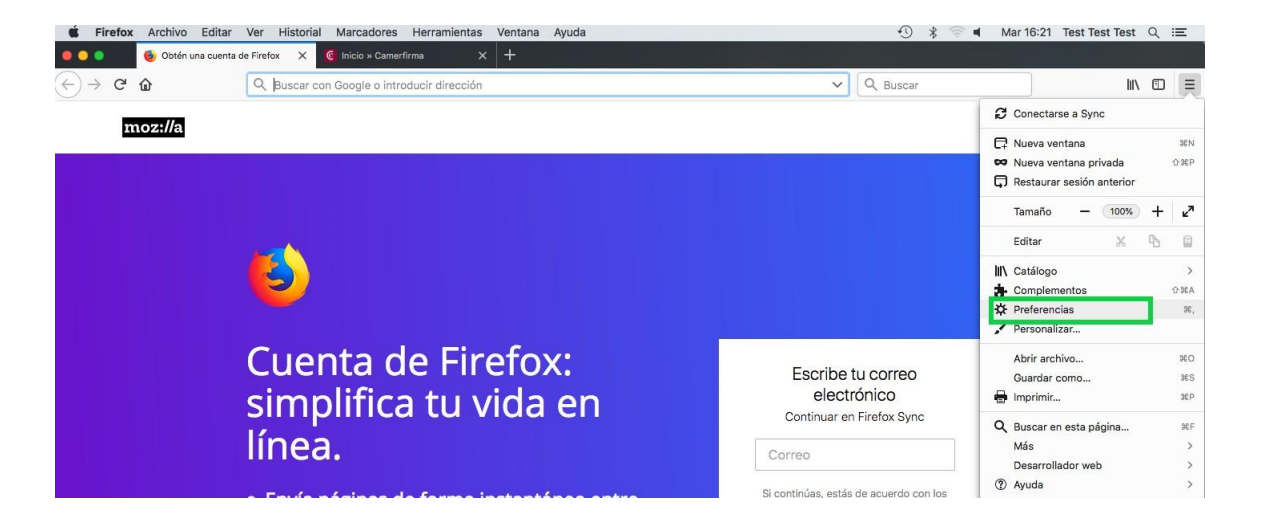

Una vez dentro del menú *Preferencias*, seleccione *Privacidad & Seguridad* en el menú de la izquierda. Posteriormente, baje abajo del todo y en el apartado *Certificados* pulse en el botón *Dispositivos de Seguridad*:

| → C" 🏠               | Firefox about:preferences#privacy                                                                                                    | ✿ Q Buscar | lin e |
|----------------------|----------------------------------------------------------------------------------------------------|------------|-------|
|                      | Q. Encontrar en Preferencias                                                                                                    |            |       |
| General              | proporeionarie y mojorar i renox para touos, orempre pedimos permiso antes de reelor<br>información personal.                                                             |            |       |
| Inicio               | Aviso sobre privacidad                                                                                                    |            |       |
| Q Buscar             | Permitir a Hiretox enviar datos tecnicos y de interaccion a Mozilia Saber mas     Permitir que Firefox envie los informes de fallos pendientes en su nombre     Saber más |            |       |
| Privacidad &         |                                                                                                    |            |       |
| Cuenta Firefox       | Seguridad                                                                                                    |            |       |
|                      | Protección contra contenido engañoso y software peligroso                                                                                                    |            |       |
|                      | Bloquear contenido peligroso y engañoso Saber más                                                                                                    |            |       |
|                      | ✓ Bloquear descargas peligrosas                                                                                                    |            |       |
|                      | Advertirle sobre software no deseado y poco usual                                                                                                    |            |       |
|                      | Certificados                                                                                                    |            |       |
|                      | Cuando un servidor solicite su certificado personal                                                                                                    |            |       |
|                      | Seleccionar uno automáticamente                                                                                                    |            |       |
|                      | Preguntar cada vez                                                                                                    |            |       |
|                      | Consulta a los servicios respondedores OCSP para     Ver certificados     Ver certificados                                                                                | - 1        |       |
| ③ Firefox Asistencia | Dispositivos de segundad                                                                                                    |            |       |
|                      |                                                                                                    |            |       |

| AC CAMERFIRMA, S.A NIF: A 82743287 | Página 5 de 7 |
|------------------------------------|---------------|
| C/Ribera del Loira, 12             |               |
| 28006 - Madrid                     |               |

Se abrirá una nueva ventana y en ella pulsará el botón Cargar:

| Módulos de seguridad y dispositivos             | Detalles | Valor | Iniciar sesión     |
|-------------------------------------------------|----------|-------|--------------------|
| NSS Internal PKCS #11 Module                    |          |       | Terminar sesión    |
| Serv. criptografía genéricos                    |          |       | Cambiar contraseña |
| <ul> <li>bit4id pkcs#11</li> </ul>              |          |       | Cargar             |
| <ul> <li>Módulo de certificados raíz</li> </ul> |          |       | Descargar          |
| Builtin Object Token                            |          |       | Habilitar FIPS     |
| Nuevo módulo PKCS#11                            |          |       |                    |
|                                                 |          |       |                    |
|                                                 |          |       |                    |
|                                                 |          |       |                    |
|                                                 |          |       |                    |
|                                                 |          |       |                    |

En la ventana que se abre, en *Nombre del módulo*, escriba un nombre descriptivo, por ejemplo "Certificado Camerfirma" y en *Nombre del archivo del módulo* pulse en el botón *Examinar*.

| Cargar controlador de dispositivo PKCS#11                   |                  |  |  |
|-------------------------------------------------------------|------------------|--|--|
| Introduzca la información para el módulo que quiere añadir. |                  |  |  |
| Nombre del módulo Certificado Camerfirma                    |                  |  |  |
| Nombre del archivo del módulo Examinar                      |                  |  |  |
|                                                             | Cancelar Aceptar |  |  |

Escriba, o bien busque, la siguiente ruta: /Library/bit4id/pkcs11/libbit4xpki.dylib. Siga los siguientes pasos:

Dentro Macintosh HD, seleccione Biblioteca:

|                                                                                                    | 🚟 🗸 📓 Macinte            | osh HD 🗘               |                   | Q Buscar                            |
|----------------------------------------------------------------------------------------------------|--------------------------|------------------------|-------------------|-------------------------------------|
| Favoritos                                                                                                    | $\wedge$                 | 盦                      | X                 |                                     |
| Aplicaciones Descargas                                                                                                    | Aplicaciones<br>39 ítems | Biblioteca<br>63 ítems | Sistema<br>1 ítem | Software<br>Incompatible<br>2 ftems |
| Documentos                                                                                                    | 2                        |                        |                   |                                     |
| Image: Macintosh HD         Image: Object of the second second | 2 Items                  | vm<br>Títem            |                   |                                     |
| Compartido<br>compartido<br>compartido<br>escmf09<br>compartido<br>escmf09                                                                                                    |                          |                        |                   |                                     |
| Ocultar extensión                                                                                                    |                          |                        | Canc              | elar Abrir                          |

| AC CAMERFIRMA, S.A NIF: A 82743287 | Página 6 de 7 |
|------------------------------------|---------------|
| C/Ribera del Loira, 12             |               |
| 28006 - Madrid                     |               |

A continuación, seleccione Bit4id:

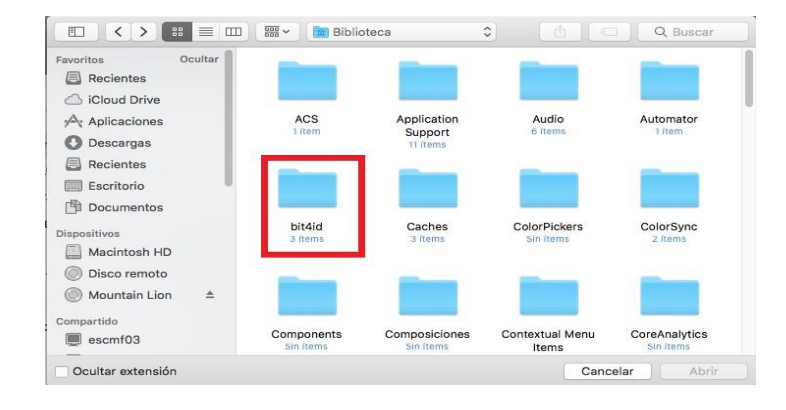

#### Posteriormente, pkcs11

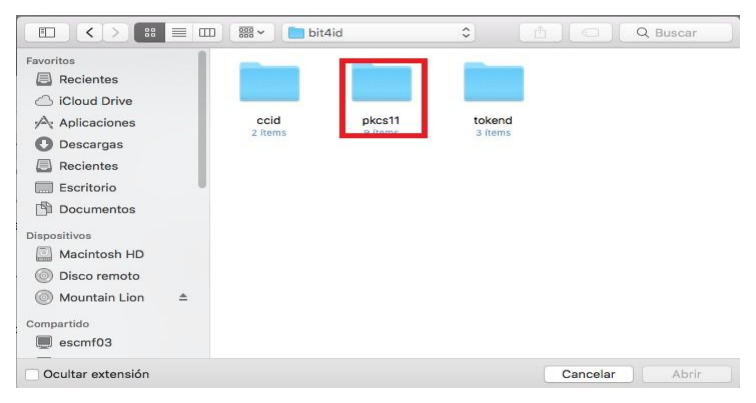

#### Y por último seleccione libbit4ipki.dylib

| avoritos        | 1997              | -                    | 187               |                     |
|-----------------|-------------------|----------------------|-------------------|---------------------|
| iCloud Drive    | $\sim$            | ~                    |                   | ~                   |
| Aplicaciones    | libbit4ipki.dylib | libbit4ipki.dylib.co | libbit4npki.dylib | libbit4npki.dylib.c |
| O Descargas     |                   | nf                   |                   | onf                 |
| Recientes       |                   |                      |                   |                     |
| Escritorio      |                   |                      | 1997              | exec                |
| Documentos      | ,                 | ~                    |                   |                     |
| spositivos      | libbit4opki.dylib | libbit4opki.dylib.c  | libbit4xpki.dylib | libbit4xpki.dylib.c |
| Macintosh HD    |                   | onf                  |                   | onf                 |
| Disco remoto    | _                 |                      |                   |                     |
| Mountain Lion ≜ |                   |                      |                   |                     |
| ompartido       |                   |                      |                   |                     |
| escmf03         | nssmod            |                      |                   |                     |

El módulo se incorporará satisfactoriamente y la instalación en Firefox habrá concluido.

| AC CAMERFIRMA, S.A NIF: A 82743287 | Página 7 de 7 |
|------------------------------------|---------------|
| C/Ribera del Loira, 12             |               |
| 28006 - Madrid                     |               |